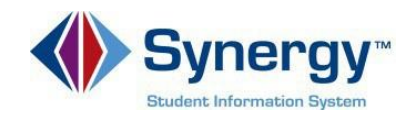

# ParentVUE – How to Report Absences

The following provides guidelines and directions on how to report student absences to attendance staff through ParentVUE.

#### **Guidelines:**

- Only use this tool to report <u>absences</u> for your student.
   Note: The sole purpose is to report an absence(s) and its reason. School attendance staff will follow APS Attendance Policy to determine whether it is excused or unexcused.
- 2. *Must* select a **Start Date**. The *End Date* is necessary if the student will be absent for more than one day. *Note*: Ensure that the date(s) selected are valid school day(s).
- 3. *Must* select the **Parent Reported Abs** reason.
- 4. Must enter a detailed note explaining the student's absence. Note: If you do not enter a note, your student will be given an Unverified absence, which is the equivalent of an unexcused absence with no verification. In addition, the attendance call will still be generated.

#### Instructions:

 Log into ParentVUE on your mobile device or web browser.

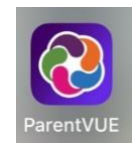

https://va-arl-psv.edupoint.com/PXP2\_Login.aspx

ParentVUE and StudentVUE Access

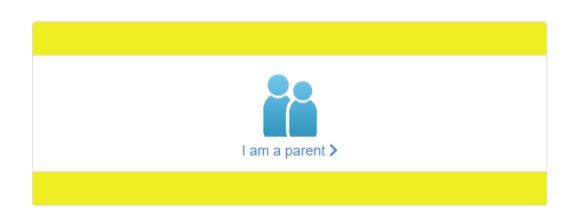

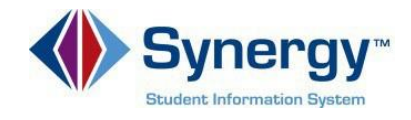

2. Click the **Report Absence** icon.

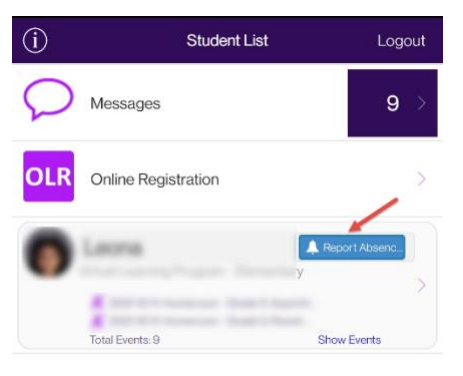

**MOBILE APP** 

WEB BROWSER

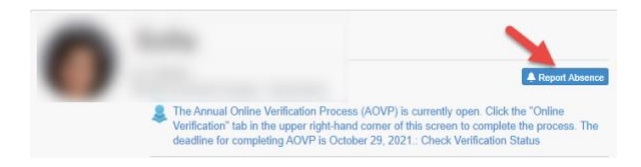

- 3. Select the **Start Date** and **End Date** for when your student will be absent. **Note:** If the absence is for only one day, you **do not** have to enter an
- 4. Select **Parent Reported Abs** code from Select a Reason.
- Type in a Note explaining the reason your student will be absent. If a note is not provided, the attendance reason code will be Unverified.
- 6. Click Save.

end date.

#### **MOBILE APP**

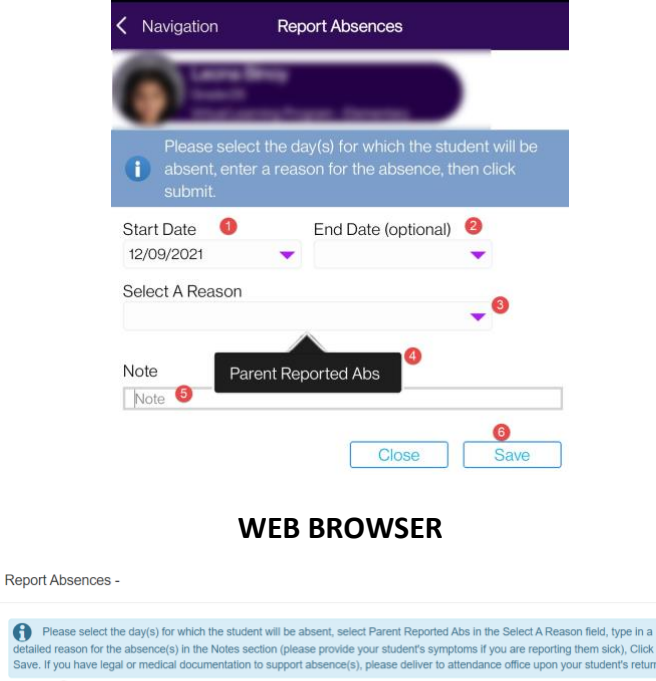

Trade active the darge) for immed the address provide your students explored has in the case of the darge) (in the Notes section (becase provide your students symptoms if you are reporting them sick), click Save. If you have legal or medical documentation to support absence(s), please deliver to attendance office upon your student's return.

Set Date and the darge of the darge of the dar

For assistance with ParentVUE and reporting absences, contact your school's attendance staff.

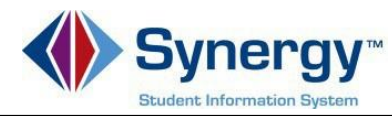

# ParentVUE – Cómo reportar ausencias

Instrucciones sobre cómo reportar las ausencias de su estudiante al personal de asistencia a través de ParentVUE.

## Pautas:

1. Esta opción es solo para reportar las <u>ausencias</u> de su estudiante, no si llega a la escuela tarde.

**Nota:** El único propósito es reportar la ausencia(s) y la razón. El personal seguirá la política de asistencia de APS para determinar si la ausencia es justifica o no.

2. Debe seleccionar una **fecha de inicio**. La **fecha de finalización** es condicional es necesaria si su estudiante estará ausente más de un día. **Nota:** Asegúrese de que las fechas seleccionadas sean días escolares válidos.

3. Debe seleccionar la razón de la ausencia, "Parent Report Abs", bajo el menú titulado "Select a Reason".

4. Debe escribir una nota detallada que explique la razón de la ausencia del estudiante. **Nota:** Si no ingresa una nota, su estudiante recibirá una ausencia **no verificada** "Unverified", que es equivalente a una ausencia sin excusa. Además, se seguirá generando la llamada de asistencia escolar.

#### Instrucciones:

 Ingrese a ParentVUE a través de su dispositivo móvil o navegador web. Para cambiar el idioma a español, seleccione ESPAÑOL.

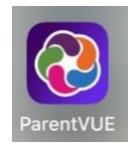

#### https://va-arl-psv.edupoint.com/PXP2\_Login.aspx

ParentVUE y StudentVUE de acceso

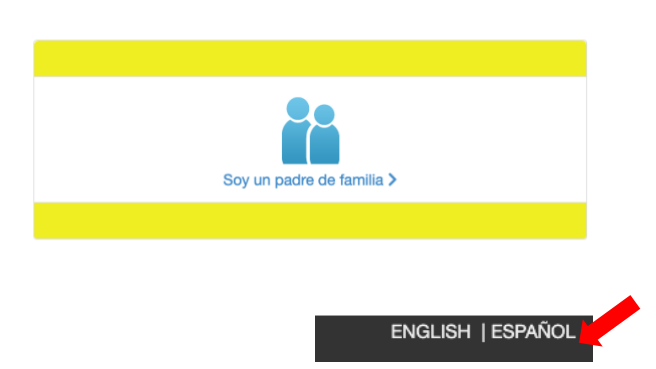

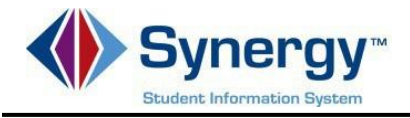

2. Haga clic en el botón azul, "Report Absence".

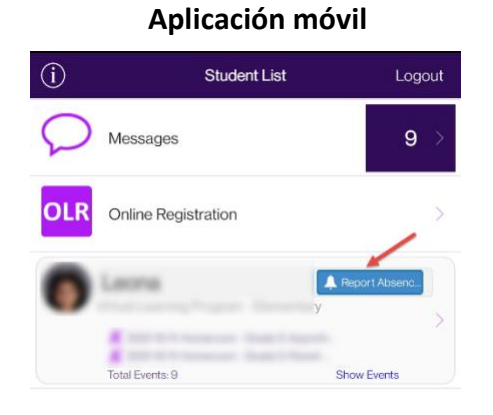

Navegador web

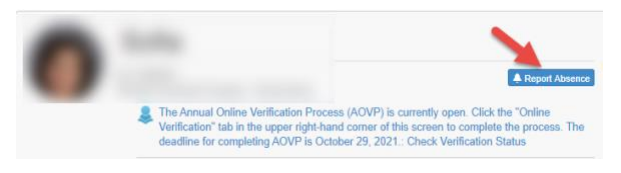

## Ingrese la fecha de la ausencia. Solo tiene que ingresar una fecha final (End Date) si su estudiante estará ausente más de un día.

- Seleccione el menú titulado (Select a Reason) y seleccione la opción Parent Reported Abs.
- Ingrese una nota explicando la razón por la cual su estudiante estará ausente. Si no escribe una nota, el código de motivo de asistencia será No Verificado "Unverified".
- 6. Guarde la información seleccionando **Save**.

#### Aplicación móvil

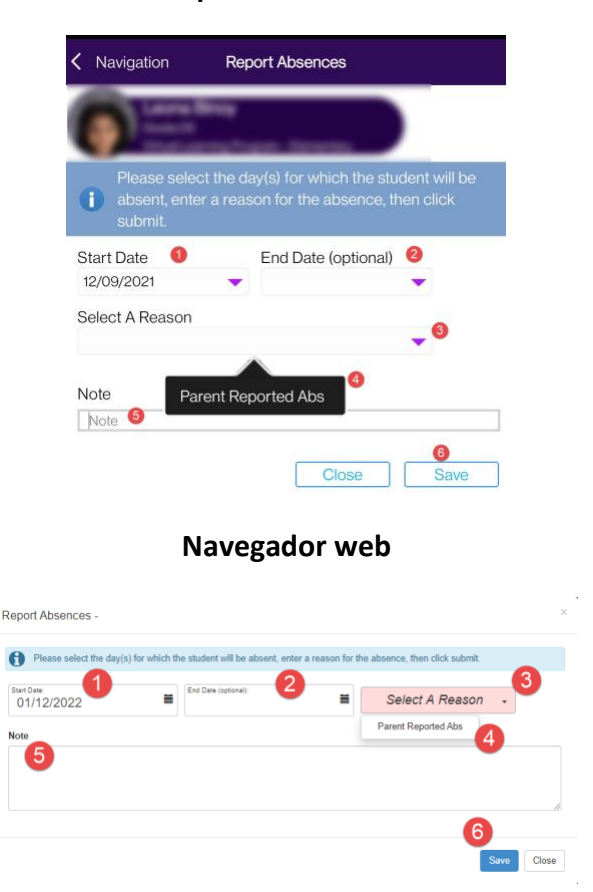

Si necesita ayuda con ParentVUE y cómo reportar ausencias de esta manera, comuníquese con el personal de asistencia de su escuela.